# **ELO for Microsoft 365**

ELO Bot for Microsoft Teams

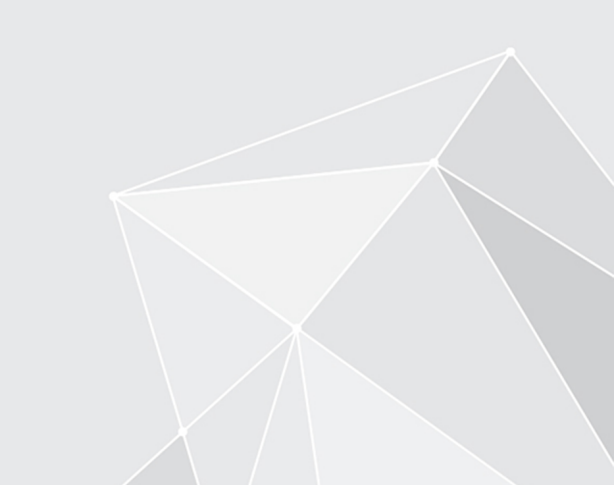

## **Table of contents**

| Search                             | 3  |
|------------------------------------|----|
| Share documents in Microsoft Teams | 6  |
| Notifications of new ELO tasks     | 7  |
| Pin ELO Bot                        | 8  |
| Call ELO Business Solutions        | 9  |
| Call ELO Flows                     | 10 |

## Search

You can perform a search in your ELO repository from within Microsoft Teams. You have two options:

- Search on the search bar
- Start search in a chat

#### Search on the search bar

Use the search bar in Microsoft Teams to perform a search in your ELO repository.

Method

1. Type @EL0 in the search bar.

| ELO         | ×                                      |
|-------------|----------------------------------------|
| Q Suche     | In ELO suchen                          |
| + Solutions | Funktion aufrufen (Business Solutions) |
| + Flows     | ELO Flows aufrufen                     |

The ELO Bot suggests the following options: Search, Solutions, Flows.

- 2. Click the option Search.
- 3. Enter a search term in the search bar.

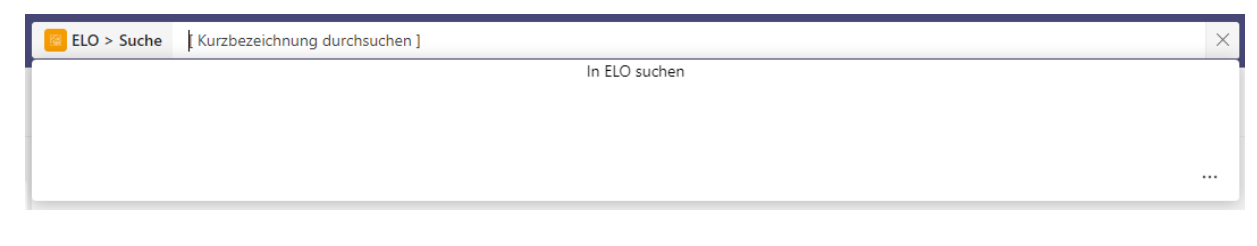

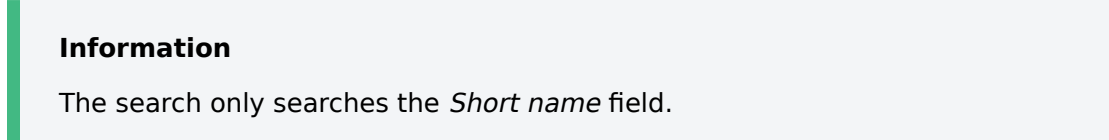

Result

The results are displayed in a list.

Outlook

You can choose from two options next to the short name of the results:

- Place results on clipboard: You can place the results on the clipboard. You can paste the clipboard contents into Microsoft Teams messages and send them.
- Show results in ELO Web Client: You can view the results in the ELO Web Client.

#### Start search in a chat

You can perform a search in your ELO repository from within a Microsoft Teams chat. You have two options:

- Start a search using the input line
- Start a search using the ELO Bot icon

Start a search using the input line

#### Method

1. Type @EL0 in the text field.

| Vors | schläge |          |       |        |        |   |  |  |  |  |  |
|------|---------|----------|-------|--------|--------|---|--|--|--|--|--|
|      | ELO     | -        | f E   | 10     | raifar |   |  |  |  |  |  |
| _    | von r   | iler au: | Saure | LO 20g | fellel | 1 |  |  |  |  |  |
| @ELO | von r   | nier aus | aui c | LO 209 | rener  | 1 |  |  |  |  |  |

The ELO Bot suggests the following options: Search, Solutions, Flows.

| Auswählen oder Befehl eingeben | •                                      |                  |
|--------------------------------|----------------------------------------|------------------|
| Hi                             | Menü mit Möglichkeiten anzeigen        |                  |
| Q Suche                        | In ELO suchen                          |                  |
| + Solutions                    | Funktion aufrufen (Business Solutions) |                  |
| + Flows                        | ELO Flows aufrufen                     |                  |
| ELO                            |                                        |                  |
|                                | 窗 …                                    | $\triangleright$ |

- 2. Click the option Search.
- 3. Enter a search term in the search bar.

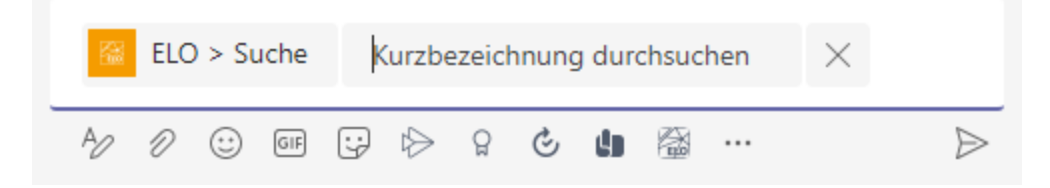

Result

The search result is pasted into the message box. You can send the message in the usual way.

Start a search using the ELO Bot icon

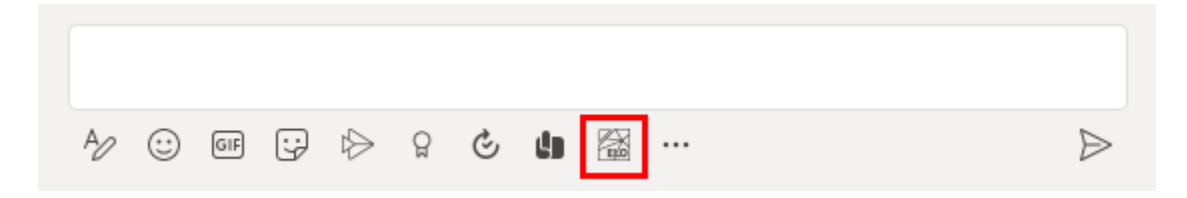

There is a button for the ELO Bot below the text field.

The search result is pasted into the message box. You can send the message in the usual way.

## Share documents in Microsoft Teams

The ELO Bot enables you to share documents stored in ELO in a chat.

Use the search to find the document and send it. The chapter Search explains how to start a search.

| D | Demo 27.10., 14:02                    |  |
|---|---------------------------------------|--|
|   |                                       |  |
|   | Materialliste (xlsx)<br>Freie Eingabe |  |
|   |                                       |  |
|   |                                       |  |
|   | Im ELO Web Client öffnen              |  |
|   | $\leftarrow$ Antworten                |  |

The ELO Bot uses *adaptive cards* to share documents.

Clicking the Open in ELO Web Client button takes you to the document in ELO.

| •••• | Hi Demo,<br>folgende Aufgabe wartet in ELO auf dich:                                                                            |   |
|------|----------------------------------------------------------------------------------------------------|---|
|      | <ul> <li>Neue Firma         Firma: Default             Aufgabendatum: 02.11.2021 14:17            In Webclient öffnen</li></ul> | A |

## Notifications of new ELO tasks

The ELO Bot for Microsoft Teams notifies you when you have a new task in ELO.

Clicking the Open in ELO Web Client button takes you to the task in ELO.

## **Pin ELO Bot**

Use the menu (three dots) to pin the ELO Bot to Microsoft Teams.

#### Method

1. Click the menu (three dots) on the left in Microsoft Teams.

This opens a selection of apps.

- 2. Right-click the ELO Bot icon.
- 3. Select *Pin* in the context menu.

#### Result

The ELO Bot icon is pinned to the navigation bar on the left in Microsoft Teams where you also have things like *Chat* and *Teams*.

|                | Mici | rosoft T | eams |
|----------------|------|----------|------|
| Q<br>Aktivität |      | ELO      | Chat |
| (=)<br>Chat    |      |          | _    |
| COO<br>Teams   |      |          |      |
| (Time Kalender |      |          |      |
| &<br>Anrufe    |      |          |      |
| Dateien        |      |          |      |
| ELO            |      |          |      |
| •••            |      |          |      |

#### **Call ELO Business Solutions**

You can call object-independent functions with the ELO Bot. Object-independent functions are actions that can be performed without selecting an entry in the repository, e.g. *Create new contact*.

To call ELO Business Solutions functions, type @EL0 in the search bar or the text field.

## **Call ELO Flows**

You can call ELO Flows functions with the ELO Bot. ELO Flows allows you to map and initiate processes, such as submitting a request for leave. To call ELO Flows, type @EL0 in the search bar or the text field.